## การเชื่อมต่อ @JumboPlus และ @JumboPlus5GHz สำหรับ iOS

ไปที่ Settings >> Wi-Fi >> Turn on Wi-Fi จากนั้นเลือก @JumboPlus หรือ @JumboPlus5GHz
\*\* กรณีเห็น @JumboPlus ชื่อเดียว แสดงว่าอุปกรณ์ของท่านรองรับคลื่นความถี่ 2.4GHz เท่านั้น \*\*
\*\*\* กรณีเห็นทั้งสองชื่อ แสดงว่าอุปกรณ์ของท่านรองรับคลื่นความถี่ 5GHz แนะนำให้เลือกเชื่อมต่อ
ที่ @JumboPlus5GHz \*\*\*

| Kwänatöm LTE 11:16                                                                                                    | (i) 1 man    | Kwänatöm LTE 11:20                                                                                                    |                 |
|----------------------------------------------------------------------------------------------------|--------------|----------------------------------------------------------------------------------------------------|-----------------|
| K Settings Wi-Fi                                                                                                    |              | Settings Wi-Fi                                                                                                    |                 |
| Wő-Fő                                                                                                    |              | Wő-Fő                                                                                                    |                 |
| CHOOSE A NETWORK                                                                                                    |              | CHOOSE A NETWORK $\vec{s}_{\mu\nu}^{(b)}$                                                                                          |                 |
| @Jumb@Plus                                                                                                    | ∎ ≑ (Ì)      | @Jumb@Plus                                                                                                    | ê 🗢 🕕           |
| Dinin9 R♥♥m TV₀b                                                                                                    | <b>∻</b> (j) | @Jumb@Plus5GHz                                                                                                    | <b>₽ \$ (</b> ) |
| Livin9 Rซซต TV-b                                                                                                    | <b>∻</b> (i) | Dining Room TV-b                                                                                                    | <b>?</b> (j)    |
| MATH_AP3                                                                                                    | • ≈ (j)      | Living Room TV-b                                                                                                    | <b>∻</b> (i)    |
| Wther                                                                                                    |              | MATH_AP3                                                                                                    | • ≈ (ì)         |
|                                                                                                    |              | Wther                                                                                                    |                 |
| Ask to Join Networks                                                                                                    | $\bigcirc$   |                                                                                                    |                 |
| Knøwn netwørks will be jøined autømatically. If<br>nø knøwn netwørks are available, vøu will have<br>tø manually select a netwørk. |              | Ask to Join Networks                                                                                                    | 0               |
|                                                                                                    |              | Knewn netwerks will be jeined autematically. If<br>ne knewn netwerks are available, yeu will have<br>te manually select a netwerk. |                 |

## 2. กรอก CMU Account หลังจากนั้นกด "Join"

- นักศึกษา Username : Firstname\_Surname@cmu.ac.th
- บุคลากร Username :Firstname.Surname@cmu.ac.th

| ancel    | Enter Passwørd         | Jø |
|----------|------------------------|----|
|          | 1                      |    |
| USername | ? th⊗mhatha∛,j@cmu₊ac, | th |
| Password | •••••                  |    |

## 3. จะพบหน้าต่าง Certificate กด "Trust"

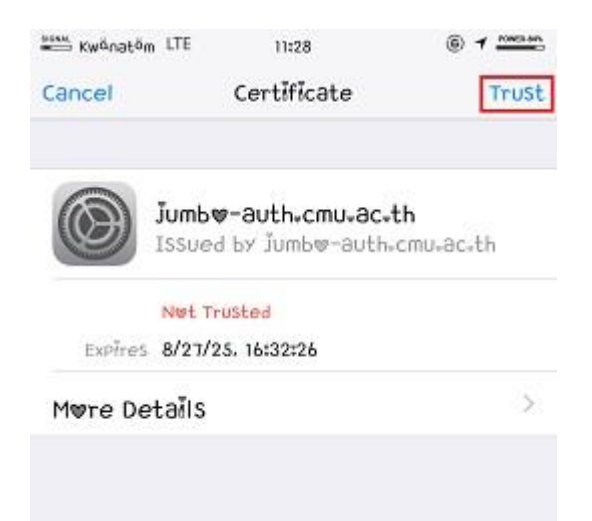

4.หลังจากเชื่อมต่อ @JumboPlus หรือ @JumboPlus5GHz สำเร็จแล้ว อุปกรณ์จะจำการเชื่อมต่อไว้ ครั้งต่อไปเมื่อ อยู่ในบริเวณที่มีสัญญาณ อุปกรณ์จะทำการเชื่อมต่อโดยอัตโนมัติ

| WĨ-FĨ            |                 |
|------------------|-----------------|
| ∕@Jumb⊎Plus      | • ≈ ()          |
| HØØSE A NETWØRK  |                 |
| @Jumb@Plus(Fair) | <b>₽ \$ (</b> ] |
| @Jumb@PluS5GHz   | ê 🗢 🚺           |
| @Jumb@PluSI@T    | • ? ()          |
| edurwam          | • ? ()          |
| TestIwt          | ? (j            |
| ♥ther…           |                 |

| (i) 1 10000 10001 |
|-------------------|
|                   |
|                   |
| ₽ \$ ()           |
|                   |
| <b>?</b> (Ì)      |
| <b>?</b> (j)      |
| ê 🗢 🚺             |
| <b>₽ ≈ (j</b>     |
| ê 🗢 🚺             |
| <b>≈</b> (j)      |
| ∎ ≑ (Ì)           |
| <b>≈</b> (j)      |
|                   |
|                   |

Known networks will be joined automatically. If no known networks are available, you will have to manually select a network.